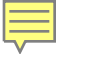

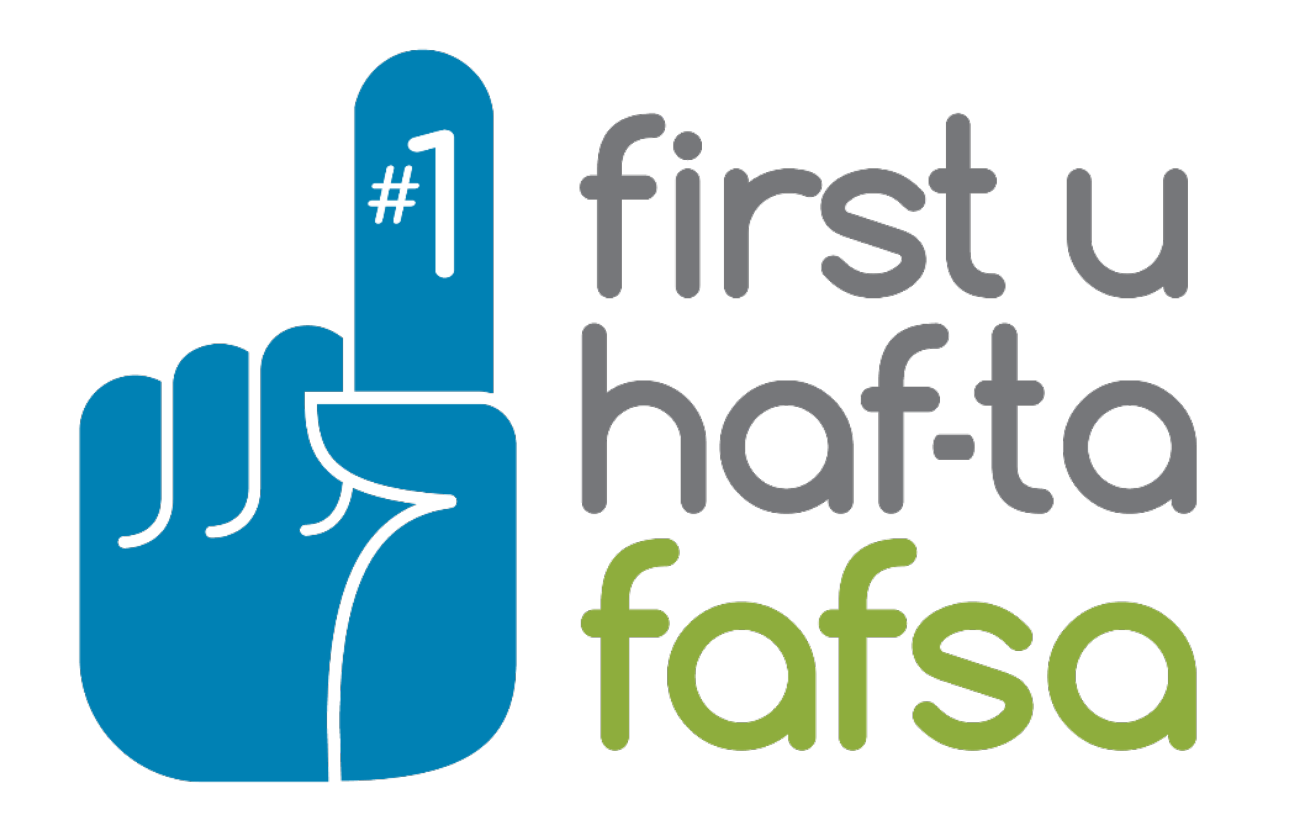

# Creating an FSA ID

#### 

### What is an FSA ID?

THE FSA ID IS A USERNAME AND PASSWORD STUDENTS USE TO LOG IN TO CERTAIN U.S. DEPARTMENT OF EDUCATION WEBSITES, INCLUDING FAFSA.GOV, STUDENTAID.GOV, AND STUDENTLOANS.GOV THE FSA ID IS A STUDENT OR PARENT'S LEGAL ELECTRONIC SIGNATURE AND SHOULDN'T BE CREATED OR USED BY ANYONE ELSE THE FSA ID WILL BE USED EVERY YEAR TO FILL OUT A FAFSA APPLICATION

# FSA ID

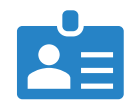

Ę

FSA ID = Federal Student Aid ID •

Username and password

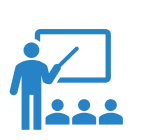

Student and parent must each create their own Must have an SSN to create one

FSA IDs will be used every year

Electronically sign FAFSA

Complete student loan paperwork

Login to U.S. Department of Education websites

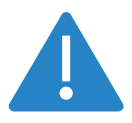

FSA ID password must be RESET periodically

### **Student & Parent Tips**

# Helpful Tips to Keep in Mind

- Choose an e-mail account you can access easily
  - Parent & student each need their own email
- Don't use a school-issued e-mail account
  - Create a free account (@Gmail or @yahoo)
- If the username is already taken, choose another
- Don't use your name or date of birth as your password
- Select **Show Text** to see what you're typing

### Things to Keep in Mind

#### Student/Parent Tips

- Choose an e-mail account you can access easily
- Don't use a school issued e-mail account
- If username is already taken, choose another
- Don't use your name or date of birth in password
- Select **Show Text** to see what you're typing

# Creating an FSA ID

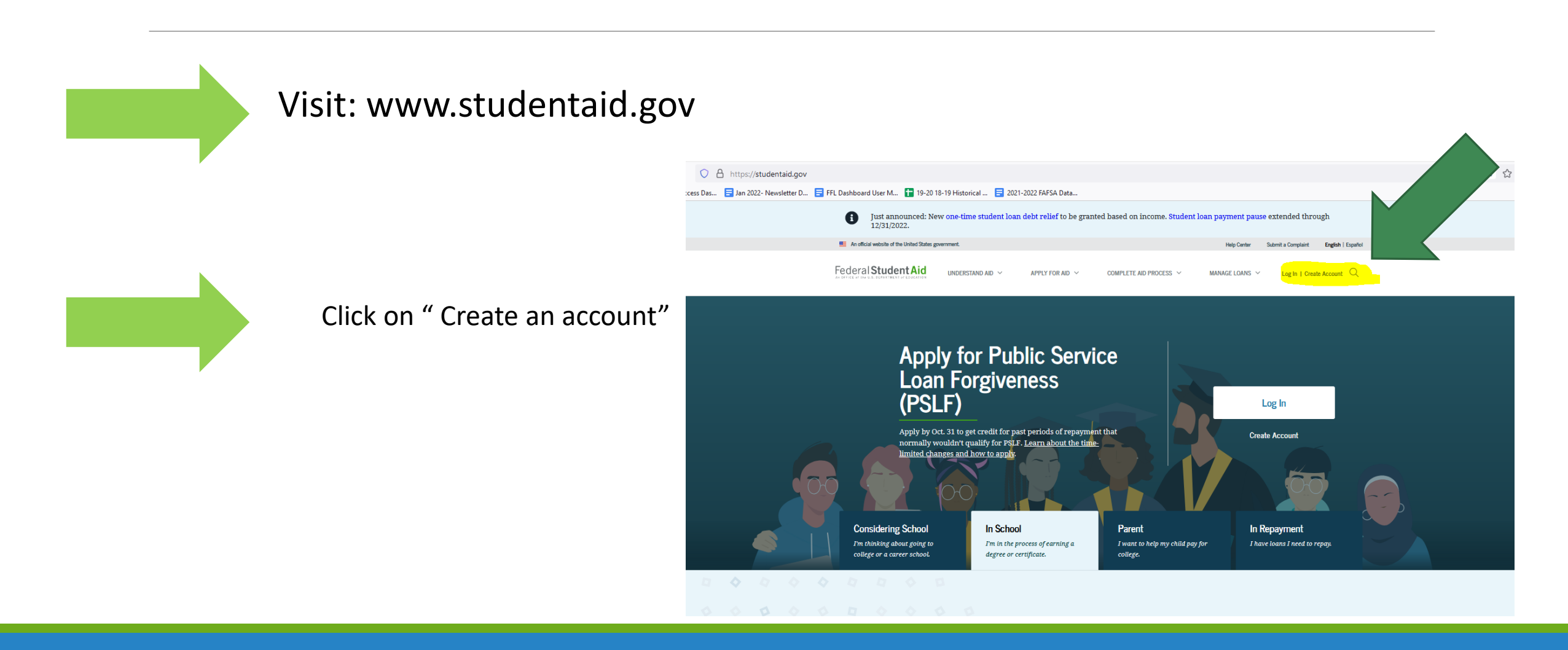

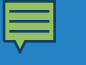

### Click on

"Get Started"

To begin creating your FSA ID

#### Create an Account (FSA ID)

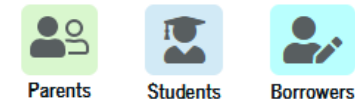

Whether you're a student, parent, or borrower, you'll need to create your own account to complete federal student aid tasks.

#### What You Can Use Your Account For

- Filling out the Free Application for Federal Student Aid (FAFSA®) form
- Signing your Master Promissory Note (MPN)
- Applying for repayment plans
- Completing loan counseling
- Using the Public Service Loan Forgiveness Help Tool

#### Items Needed to Create an Account

- Social Security number
- Your own mobile phone number and/or email address

| Get Started |  |
|-------------|--|
| or          |  |
| Log In      |  |

Federal Student Aid

UNDERSTAND AID Y APPLY FOR AID Y COMPLETE AID PROCESS Y MANAGE LOANS Y Log In | Create Account

Q

#### Create an Account (FSA ID)

Step 1 of 7 Personal Information

I understand that I'll be required to certify that the information I provide to create an account (FSA ID) is true and correct and that I'm the individual I claim to be.

If I'm not the person I claim to be, I understand that I'm not authorized to proceed and that I should exit this form now. If I provide false or misleading information, I understand that I might be subject to a fine, prison time, or both.

| C'i | 12 |   | ÷  | M | 5  | 17 | n | - |
|-----|----|---|----|---|----|----|---|---|
|     | -  | 2 | ۰. | 1 | c. | ۰  | u | 9 |

Middle Initial

Last Name

Date of Birth

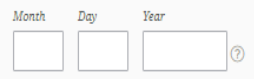

Social Security Number (SSN)

Note: A user can only have one account associated with his or her Social Security number.

Continue

Cancel

Creating an FSA ID at studentaid.gov

| An official website of the United States government                                                                                                    | ment.                                                                             |                                         | Help Center English     |
|----------------------------------------------------------------------------------------------------|-----------------------------------------------------------------------------------|-----------------------------------------|-------------------------|
| Federal Student Aid                                                                                                    | UNDERSTAND AID Y APPLY FOR AID Y                                                  | ✓ COMPLETE AID PROCESS ✓ MANAGE LOANS ✓ | Log In   Create Account |
| Create an Account (F                                                                                                    | SA ID)                                                                            |                                         |                         |
|                                                                                                    |                                                                                   |                                         |                         |
| Step 2 of 7<br>Account Information                                                                                                    |                                                                                   |                                         |                         |
|                                                                                                    |                                                                                   |                                         |                         |
| Because financial aid agreemen<br>someone else, even another fam<br>own accounts.                                                                                                    | ts are legally binding, you can't create<br>tily member. Parents and students mus | an account for<br>st create their       |                         |
| Username                                                                                                    |                                                                                   |                                         |                         |
| janedoe                                                                                                    | 0                                                                                 |                                         |                         |
| 📀 Username is available.                                                                                                    |                                                                                   |                                         |                         |
| Email Address                                                                                                    |                                                                                   |                                         |                         |
|                                                                                                    | 0                                                                                 |                                         |                         |
|                                                                                                    |                                                                                   |                                         |                         |
| Use an email address you w<br>access to after you leave sch                                                                                                    | nool.                                                                             |                                         |                         |
| Use an email address you w<br>access to after you leave sch                                                                                                    | nool.                                                                             |                                         |                         |
| <ul> <li>Use an email address you w<br/>access to after you leave sch</li> <li>Confirm Email Address</li> </ul>                                                                                                    | ni continue to have                                                               |                                         |                         |
| Use an email address you w<br>access to after you leave sch<br>Confirm Email Address Password                                                                                                    | n continue to have                                                                |                                         |                         |
| Use an email address you w<br>access to after you leave sch Confirm Email Address Password                                                                                                    | Continue to have nool.  Show Password  (7)                                        |                                         |                         |
| Use an email address you w<br>access to after you leave sch Confirm Email Address Password      Uppercase     Lowercase                                                                                                    | In continue to have       tool.       ?       Show Password       ?               |                                         |                         |
| Use an email address you w<br>access to after you leave sch<br>Confirm Email Address Password Suppress Lowercase Number                                                                                                    | Continue to have about Show Password                                              |                                         |                         |
| Use an email address you w<br>access to after you leave sch<br>Confirm Email Address Password      Sword      Uppercase     Lowercase     Number     Ge-characters Casfirm Paramand                                                                                                    | In continue to have       tool.       ?       Show Password       ?               |                                         |                         |
| Use an email address you w<br>access to after you leave sch<br>Confirm Email Address Password Second Second | Show Password (?)                                                                 |                                         |                         |

### FSA ID User Name/ Password

|  | An official website of the United States government. |                  |                 |                        |                | Help Center Englis      | h   Español |  |
|--|------------------------------------------------------|------------------|-----------------|------------------------|----------------|-------------------------|-------------|--|
|  | Federal Student Aid                                  | UNDERSTAND AD $$ | APPLY FOR AID 💙 | COMPLETE AID PROCESS Y | MANAGE LOANS 💙 | Log In   Create Account | Q           |  |
|  |                                                      |                  |                 |                        |                |                         |             |  |

#### Create an Account (FSA ID)

Step 3 of 7

Contact Information

#### Permanent Address

| Address     |   |
|-------------|---|
| 123 Main St | 0 |
|             |   |

| any s  |  |  |
|--------|--|--|
| Laurel |  |  |

| (MD) Maryland |  |  |
|---------------|--|--|

| ZIP Code |  |
|----------|--|
| 20723    |  |

#### Phone Number

Mobile Phone Number (202) 111-9482

Confirm Mobile Phone Number (202) 111-9482

+ Add Alternate Phone Number

#### Mobile Phone Account Recovery

We strongly recommend setting up mobile phone account recovery. This option is used to help you restore access to your account by sending you a code via text message if you are locked out.

Yes, I would like to use my mobile phone for account recovery.

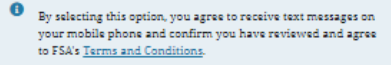

Message and data rates may apply. Message frequency varies. Reply HELP for help or STOP to opt out.

Previous Continue

### Contact Information

Help Center English | Español

Log In | Create Account

Q

APPLY FOR AID Y COMPLETE AID PROCESS Y MANAGE LOANS

#### Create an Account (FSA ID)

Step 4 of 7

Ę

#### **Communication Preferences**

#### Required Communications

The U.S. Department of Education (ED) and its federal student loan servicers will need to send you required communications and documents related to your federal student aid, such as student loan disclosures and interest statements. I want to receive these communications:

UNDERSTAND AID Y

By email Recommended

By selecting this option, you agree to receive required communications by email and confirm you have reviewed and agree to FSA's <u>Terms and Conditions</u>.

O By postal mail

#### Informational Communications

ED and its federal student loan servicers want you to feel confident about the financial aid and student loan process. To help with this, we will sometimes send out information about programs you may be eligible for, such as grant programs, student loan forgiveness programs, income-based repayment plans, and more. I want to receive these communications:

By email

By text message

#### Preferred Language

Your choice lets us know how you would like to view website content once logged in, and what to use for your communications.

Language English v To The State Stat

### Communication Preferences

Federal Student Aid

UNDERSTAND AID Y APPLY FOR AID Y COMPLETE AID PROCESS Y MANAGE LOANS Y Log In | Create Account Q

#### Create an Account (FSA ID)

#### Step 5 of 7

#### Challenge Questions

Challenge questions and answers are used to retrieve your username or password if you forget them or if you need to unlock your account.

Show Answer

Show Answer

0

Note: Answers are not case-sensitive.

#### Challenge Question 1

| uestion |  |  |  |
|---------|--|--|--|
|         |  |  |  |

What was the name of your elementary school?

| Answer |  |  |
|--------|--|--|
|        |  |  |

#### Challenge Question 2

| Question                                 |   |
|------------------------------------------|---|
| What was the name of your first teacher? | ~ |

| Answer |             |
|--------|-------------|
|        | Show Answer |

#### Challenge Question 3

Question
What is your mother's maiden name?

Answer

#### Challenge Question 4

| luestion                            |  |
|-------------------------------------|--|
| In what city did your parents meet? |  |

Answer ..... Stow Answer

Previous Continue

### Challenge Questions

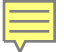

#### Create an Account (FSA ID)

#### Step 6 of 7

Confirm and Verify

Verify the information you provided for your account below. If there is an error, select "Edit" to correct the information.

| Personal Information                 | Edit 🖪  |
|--------------------------------------|---------|
| NAME                                 |         |
| jane boe                             |         |
| DATE OF BIRTH                        |         |
| 01/01/2001                           |         |
| SOCIAL SECURITY NUMBER (SSN)         |         |
|                                      |         |
|                                      |         |
| Account Information                  | Edit D  |
| Account Information                  | Car (E) |
| USERNAME                             |         |
| janedoe                              |         |
| EMAIL ADDRESS                        |         |
| janedoe@gmail.com                    |         |
| PASSWORD                             |         |
| ******                               |         |
|                                      |         |
|                                      |         |
| Contact Information                  | Edit 🕑  |
|                                      |         |
| 123 Main St                          |         |
| Laurel, MD 20723                     |         |
| MODE COUNCILINGED                    |         |
| (202) 338-1291                       |         |
|                                      |         |
| MOBILE PHONE ACCOUNT RECOVERY<br>Ves |         |
|                                      |         |
|                                      |         |
|                                      |         |
| Communication Preferences            | Edit 🗹  |
| REDURED COMMUNICATIONS               |         |
| Email                                |         |
| INFORMATIONAL COMMUNICATIONS         |         |
| Email. Text                          |         |

## Review, Confirm, Agree to Terms

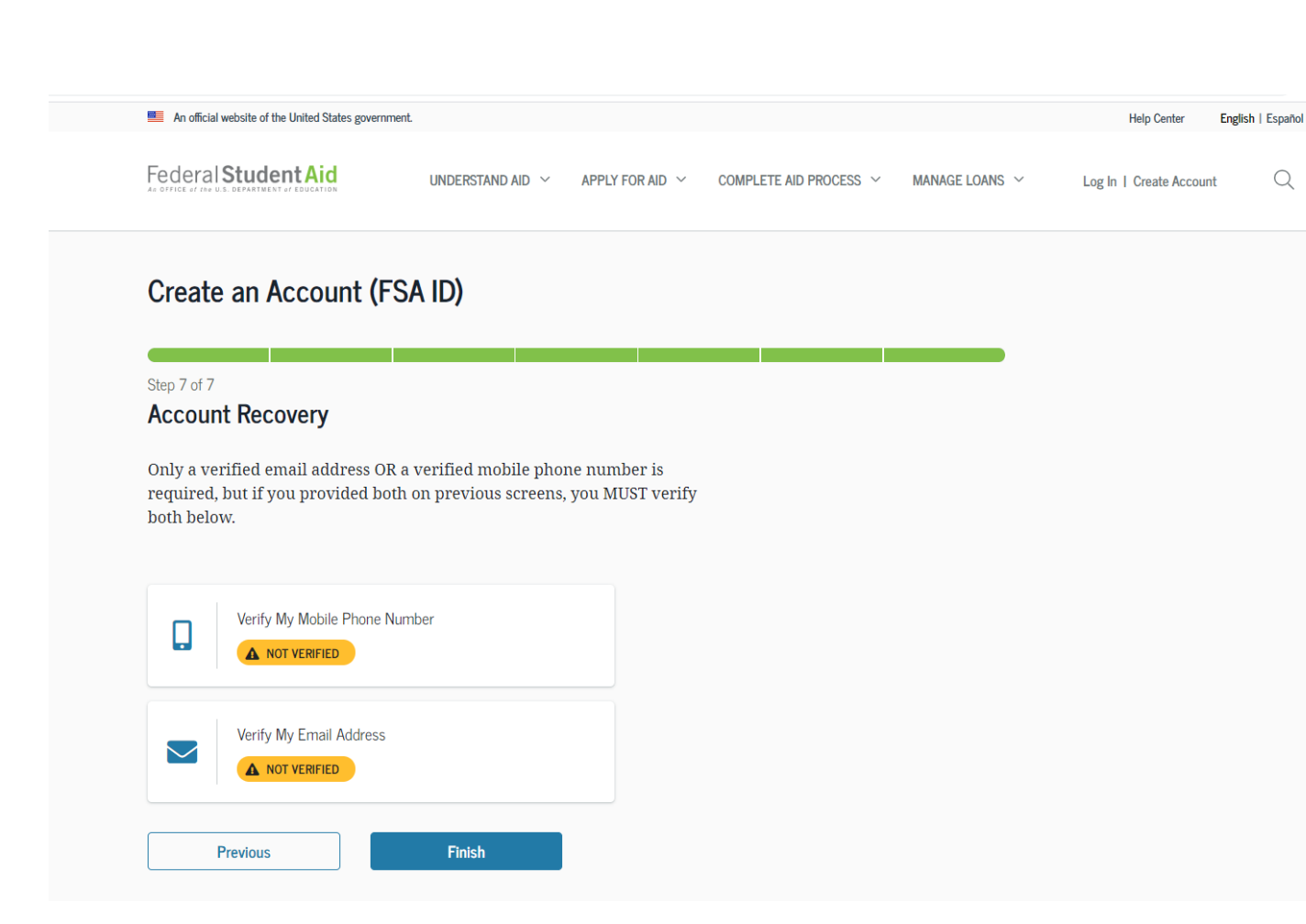

Verification of Email/Phone for Account Recovery

Q

# What is the most difficult process for you?

An official website of the United States government.

Help Center English | Español

Q

Federal Student Aid UNDERSTAND AID V APPLY FOR AID V COMPLETE AID PROCESS V MANAGE LOANS V

Log In | Create Account

Your Account Was Successfully Created— What's Next?

Thanks for creating your account and taking the first step in your federal student aid journey.

Before we can grant full account access, we have to confirm your name, Social Security number, and date of birth match what is on record with the Social Security Administration (SSA). This process takes **one to three days**. If you verified your email address, you'll receive an email once your information is matched with the SSA.

You can still use your account while your information is being verified with the SSA.

#### Ways to Use Your Log-In Information Now

- <u>Complete and electronically sign an original (first-time) Free</u>
   <u>Application For Federal Student Aid (FAFSA®) form</u>
- Check the SSA match status of your account information under Account Settings
- Utilize the <u>Help Center</u> to get answers to common questions
- Explore our <u>Resources</u> that can help you learn more about the federal student loan journey

#### Ways to Use Your Log-In Information After You've Been Matched

- Access U.S. Department of Education online systems, such as the myStudentAid mobile app
- Fill out a FAFSA renewal
- Complete and sign forms such as the Income-Driven Repayment
  Plan Request and Direct Consolidation Loan Application

#### Return to StudentAid.gov

### Success! Now What?

### Creating & Using the FSA ID

• Once submitted online, the FSA ID **takes 72 hours to process** 

#### Please Note:

- FSA ID **can be used immediately** after creating one to complete an original FAFSA.
- However, after 45 mins the FSA ID will time-out and cannot be used to electronically sign the FAFSA for 72 hours
- Highly Recommended that students/parents complete FSA at least 3 days before your FAFSA event

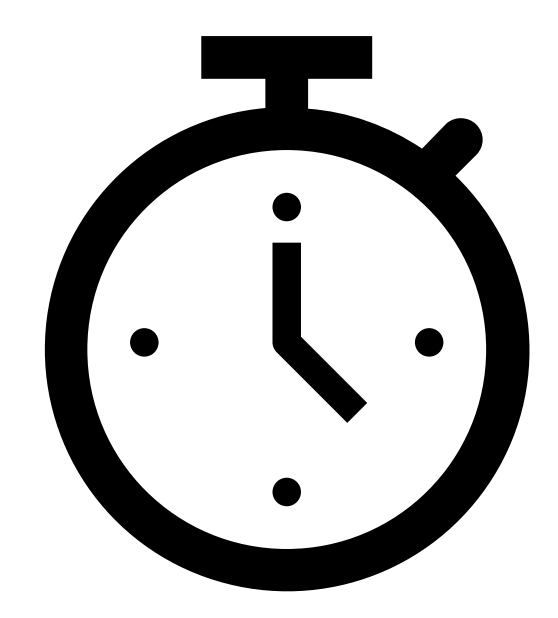

# FSA ID – Federal Process

### Personal information is matched with eight (8) government agencies

- Social Security Administration
- Department of Defense
- Department of Justice
- Homeland Security
- Internal Revenue Service

- Veterans Affairs
- National Student Loan Data System (NSLDS)

### **FSA ID Tips**

• Students and Parents can create their FSA ID prior to Oct 1st

#### Best Practice:

Have seniors create their FSA during an English class or Government course

Remind students to take a picture or save their FSA ID information in a safe place

• Use the FSA ID Template

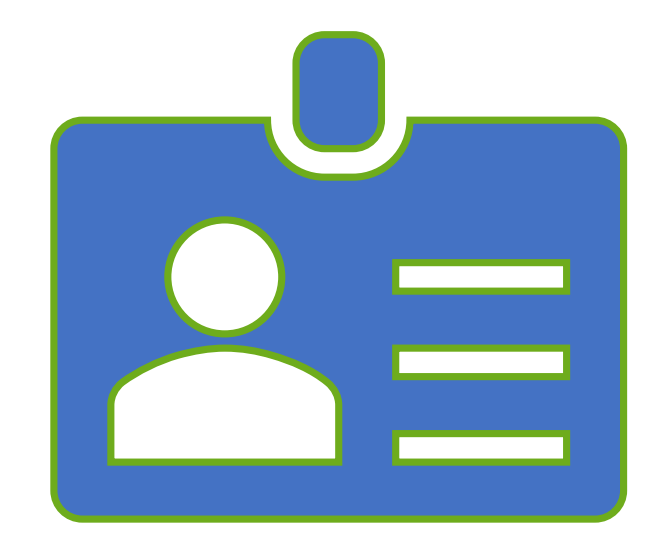